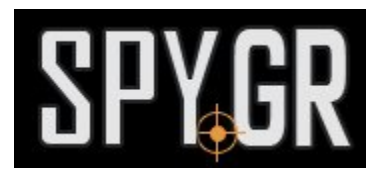

## ANDROID ΜΑΤΆΚΙ ΠΌΡΤΑΣ ΜΕ GSM ΜΟΝΆΔΑ

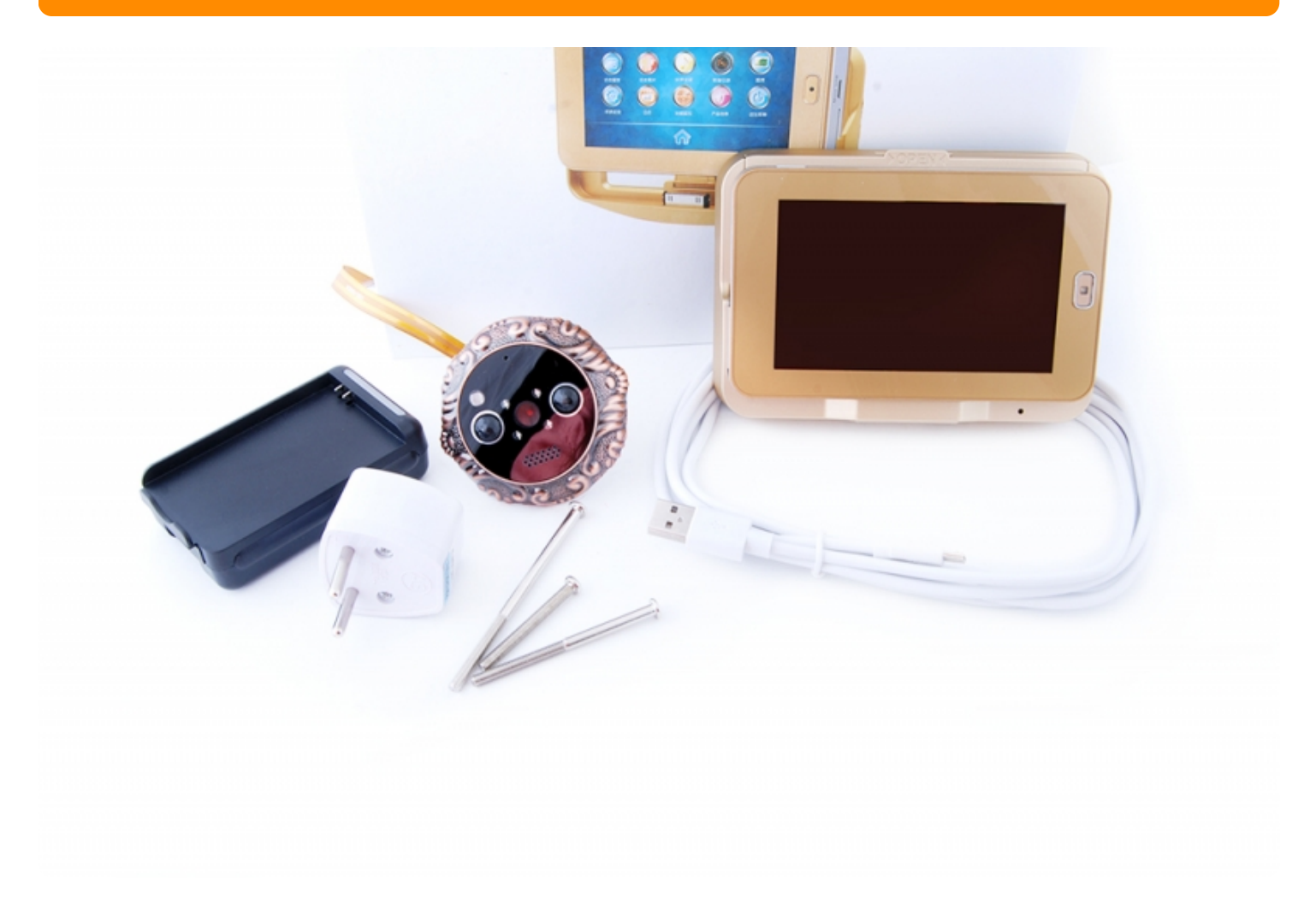

ΟΔΗΓΙΕΣ ΧΡΗΣΗΣ

Τοποθετήστε SIM Κάρτα και microSD κάρτα μνήμης στο πλάι και απο πίσω στην συσκεύη. Φορτήστε τις μπαταρίς πριν ξεκινήσετε τις ρυθμίσεις.

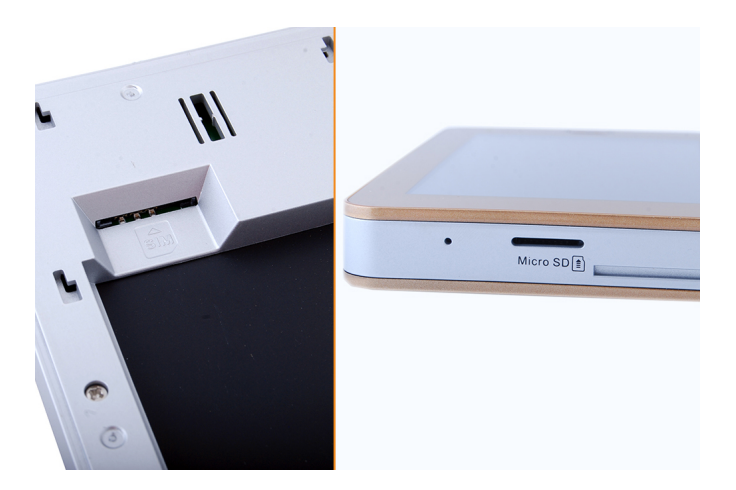

## . **Βασικές ρυθμίσεις:**

Απο το μενού μπορείτε να ρυθμίσετε τις κύριες και βασικές λειτουργίες. Κατα την ενεργοποίηση στην οθόνη θα δείτε το κύριο μενού. Εκεί μπορείτε να δείτε τους ανθρώπους που ήρθαν στο σπίτι σας **[]igitor History**, να κλειδώσετε και ξεκλειδώσετε την οθόνη **[]unlock**, κύριο μενού με ρυθμίσεις **[Main Menu**, ενεργοποίηση και απενεργοποίηση του ανιχνευτή κίνησης - **PIR Off** και εικόνα απο την κάμερα - **Camera**.

Στο κύριο μενού μπορείτε να ρυθμίσετε:

System Setting □ εδώ συνδέεστε με το ασύρματο δίκτυο μέσω ονόματος και κωδικού πρόσβασης, ρυθμίσεις της οθόνης, της κάρτας μνήμης, της μπαταρίας, της ημερομηνίας και της ώρας κ.α Intelligent
Monitor □ εδώ ρυθμίζετε εάν θα τραβάει βίντεο ή φωτογραφία όταν έρχονται επισκέπτες, όπως και την διάρκεια του βίντεο, την σε πόση ώρα να ενεργοποιηθεί η καταγραφή.

- Phone Settings - ρυθμίζετε αριθμό τηλεφώνου με το οποίο θέλετε να επικοινωνεί το ματάκι πόρτας.

- Ring Setting μελωδία και ένταση ήχου.
- QR μπορείτε να σαρώσετε τον UMID κωδικό στην συσκεύη σας.
- File Manage μπορείτε να δείτε και να διαγράψετε τα αρχεία που έχετε ήδη.

- Mode Setting 🔲 δίνετε εντολή λειτουργίας χρήσης: μέσω ίντερνετ, να καλεί τον αριθμό που έχετε ήδη ρυθμίσει για επικοινωνία, να στέλνει MMS ή να κάνει καταγραφή.

- Home Manage [] απο αυτό το μενού μπορείτε να ρυθμίζετε την ανάλυση του βίντεο, τις λήψεις ανα δευτερόλεπτο, κωδικό πρόσβασης και όνομα χρήστη που έχει πρόσβαση, παράμετρους του ήχου.

## **ΙΙ. ΙΙ.Χρήση της εφαρμογής:**

**1.** Συνδέστε με το ασύρματο δίκτυο: **Main Menu-System Setting-Wi-Fi**- γράψτε τον κωδικό πρόσβασης και συνδεθείτε με το δίκτυο. Στην οθόνη της συσκεύης θα δείτε την κατάσταση του ασύρματου δικτύου και τον δεδομένων.

## **2. Main Menu-Mode Setting**-επιλέξτε push net.

**3.** Κατεβάστε την εφαρμογή για Android iHoGuard, κάντε εγγραφή και είσοδο στην εφαρμογή.

**4.**Κατεβάστε την εφαρμογή για iOS iHoguard, κάντε εγγραφή και είσοδο στην εφαρμογή.

Και άλλα προϊόντα από την ίδια κατηγορία Προς το προϊόν "Android ματάκι πόρτας με GSM μονάδα" Copyright 2005 - 2017 Spy.gr